# **PEOPLESOFT QUERIES**

**Delane Swank** 

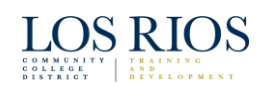

### Agenda

- Welcome/Introductions
- Today's Schedule
  - What is a Database?
  - Why do we Query?
  - Query Basics
  - PS Query Tab-By-Tab
  - Tips & Tricks
  - Example Queries
  - Questions

## **PeopleSoft Queries**

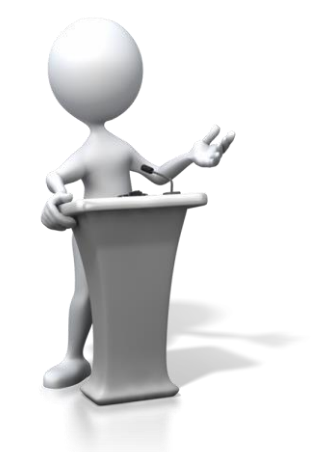

Delane Swank, IT Business/Tech Analyst

## What is a database

da·ta·base noun: database; plural noun: databases

A structured set of data held in a computer, especially one that is accessible in various ways.

### What is a database

- Databases provide an efficient way to store, retrieve and analyze data.
- Relational Databases are structured to recognize relations among stored items of information.
- Before Databases, all data was stored in tab limited flat file. Multiple pieces of information called fields were grouped together into a record. Hard to search for content, create reports with only a few fields.

#### What is a database

- Databases contain a series of tables organized by key fields and unique IDs.
- Relational databases are created using a special computer language, Structured Query Language (SQL).
- Through SQL logic tables are joined to make a single database using Primary Keys, Foreign Keys, Super Keys, Composite Keys, and Compound Keys.

## Key Structure in a Table

| Class ID (ฅ) | Term ( ⊶ ) | Subject | Catalog<br>Number | Classroom |
|--------------|------------|---------|-------------------|-----------|
| 7854         | 2158       | ENG     | 105               | MB102     |
| 6543         | 2158       | BIL     | 112               | MM207     |
| 3982         | 2158       | MTH     | 101               | MM115     |
| 2098         | 2158       | СНМ     | 345               | SCB453    |
| 7854         | 2159       | ENG     | 105               | MB102     |

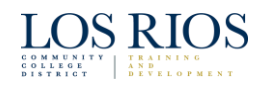

## Why do we Query?

- PeopleSoft is a set of thousands of tables interconnected by PeopleCode (Peoplesoft's proprietary coding language)
- We query in order to store, retrieve, and analyze the data housed in these thousands of tables.

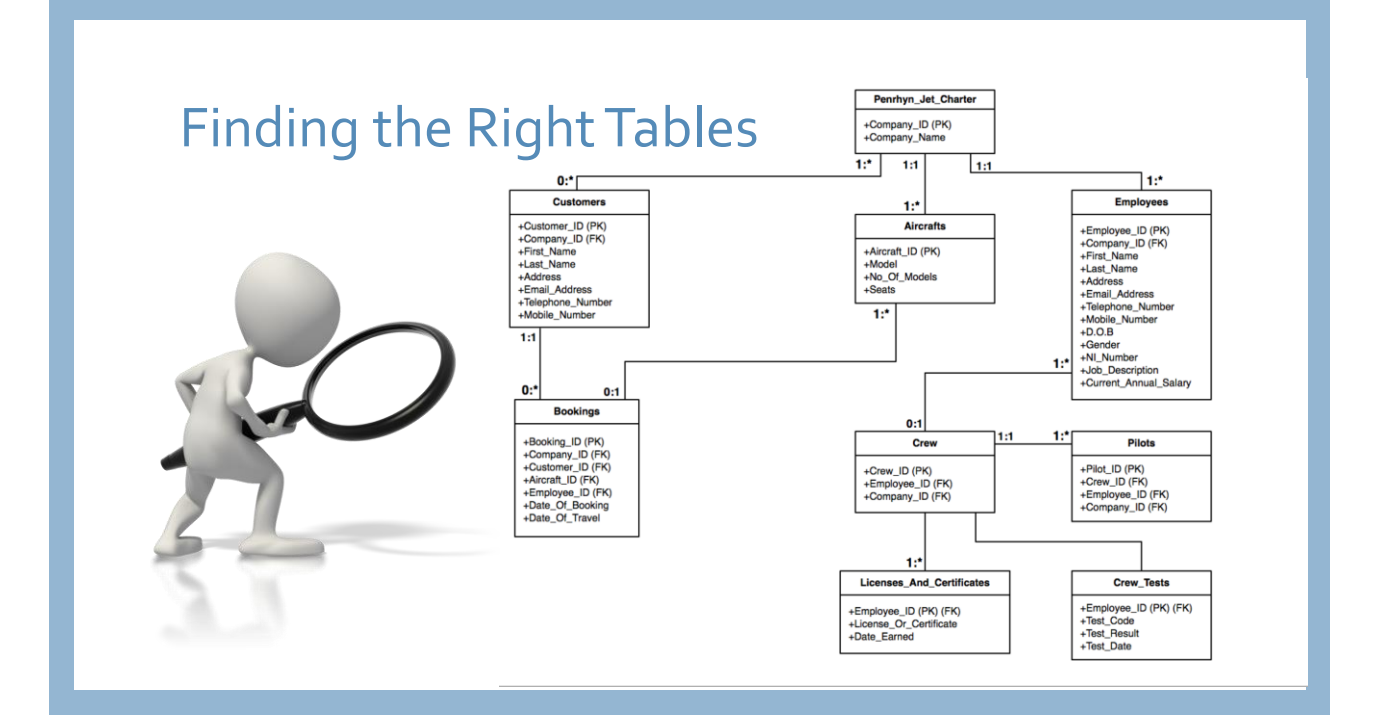

## Finding the Right Tables

- Campus Solutions
- http://peoplesoft.wikidot.com/campussolutions-tables
- HRMS (Foundational Tables):
  - https://www.sbctc.edu/resources/docu ments/colleges-staff/dataservices/peoplesoft-ctclink/hcmcommon-tables-for-reporting.pdf
- FSCM (Foundational Tables):
- http://finance.fiu.edu/controller/Docs/C ommonly\_Used\_Tables.pdf
- ELM
  - https://peoplesofttutorial.com/complet e-list-of-peoplesoft-elm-9-1-tables/
- Query Manager PeopleBooks
- https://docs.oracle.com/cd/E55244\_01/p sft/acrobat/pt854tpsq-b0714.pdf

## **Queries – The Basics**

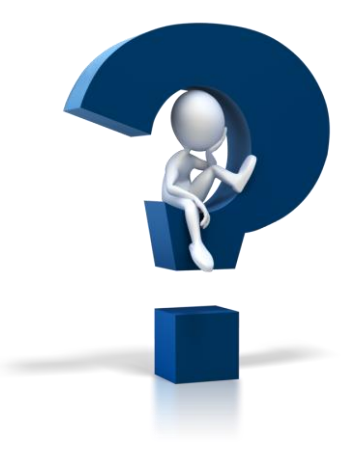

### **Querying tools**

- Most querying tools allow us to **create, retrieve and manipulate** data in tables
- Functional users, usually don't need to (and should never!) **change** (insert, delete or update) database without using the user interface.
- Querying should be done by functional users for **reporting purposes only.**
- To that end, you have access to the Peoplesoft Query tool -PSQuery

## **PSQuery**

- Gives us an easy platform for finding the **right** tables
- Provides us with important information on each table and a nice search tool to find them
- Makes it easy to make the basic query statement
- Organizes our data for us, and provides output options
- Helps us with dependencies and field names

## **The Basic Query Statement**

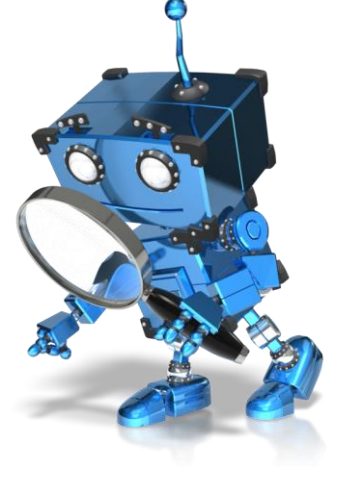

### The Basic Query Statement

Select [field(s)] From [table(s)] Where [criteria]

## The Basic Query Statement

- Step 1 know what **fields** you want (**Select**)
- Step 2 find out what tables you need (From)
- Step 3 define your criteria (Where)

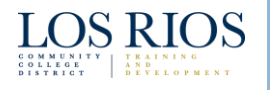

LOS RIOS

#### The Basic Query Statement

- SELECT your columns DISTINCT FROM table names
   JOIN table names – Inner Join, Outer Join, Full Join
   WHERE condition
   GROUP BY your columns – COUNT, SUM, AVG, MIN, MAX
   HAVING aggregate column condition
   ORDER BY your columns – ASC, DESC
- Do it all over in a Sub Query?

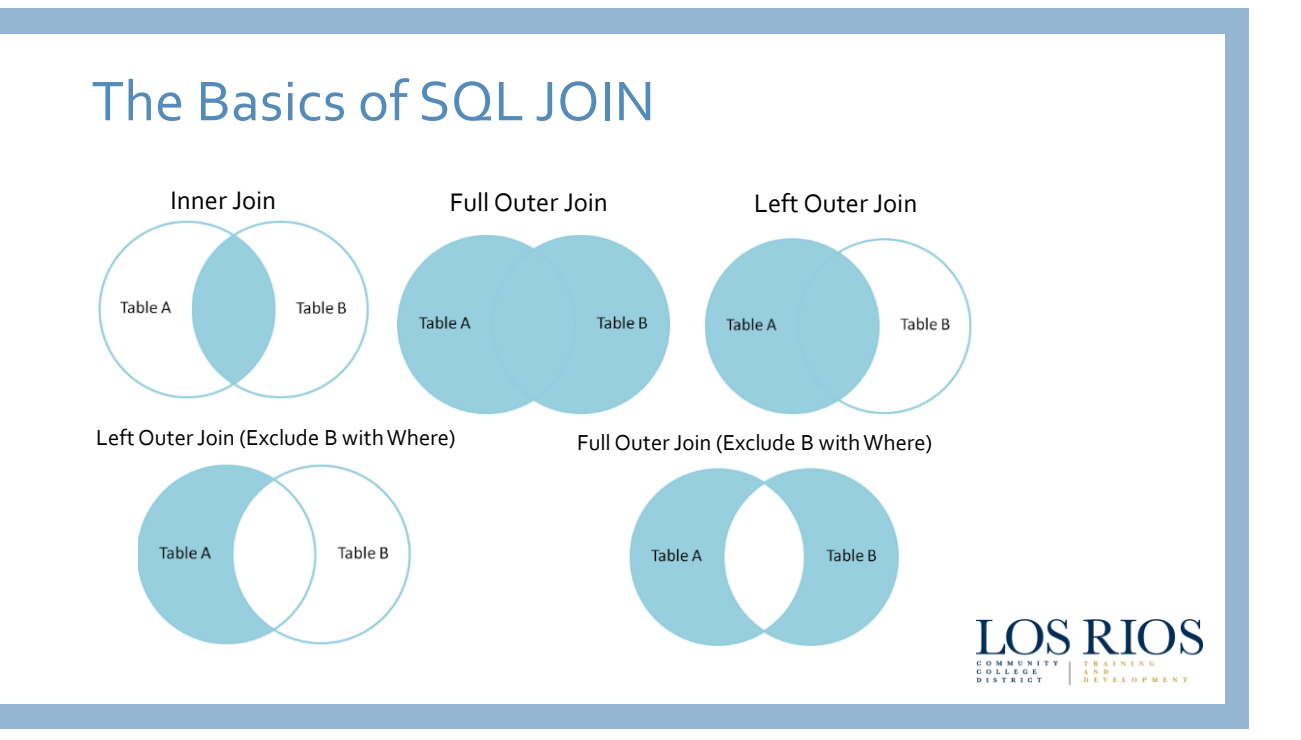

### Where do I begin?

- Begin with a whiteboard, or a pen and paper
- Define your SQL statements
- Think about your fields, criteria, and prompts
- When you're learning, start fresh every time, eventually, you will know the data well enough to build a basic query very quickly!

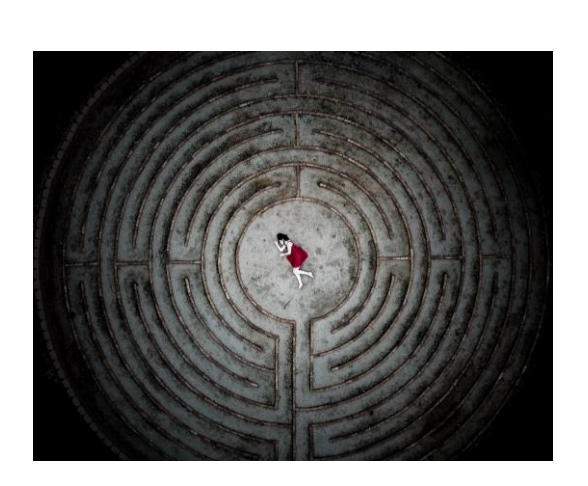

## **PSQUERY – Tab-By-tab**

| Records Uvery Expressions Prompts Fields Criteria Having Dependency | Transformations View SQL Run   |
|---------------------------------------------------------------------|--------------------------------|
| Query Name New Unsaved Query Description                            | 🔝 Feed 👻                       |
| *Search By [Record Name v begins with ]                             |                                |
| Save AS INEW ULLRY Preferences Properties Prublish as reed          | Publish as Pwot Grid New Union |

### **Records Tab**

- Use the Search feature to find your records (tables)
- Bring in tables one at a time. Know your criteria, and then join
- Always go with the most basic tables you can find
- I would suggest avoiding views – Unless you know what is in it?

| Query Name New Unsaved Query                                                  |            |                   |        |
|-------------------------------------------------------------------------------|------------|-------------------|--------|
| Quely name inter onsaved Quely                                                |            | Description       | -      |
|                                                                               |            | Description       | Feed - |
| *Search By Record Name                                                        | CLASS      |                   |        |
| Search Advanced Search                                                        |            |                   |        |
|                                                                               |            |                   |        |
| earch Results                                                                 |            |                   |        |
| Record Personalize   Find   View All   🖾                                      | First 🛞    | 1-20 of 31 🕑 Last |        |
| Recname                                                                       | Add Record | Show Fields       |        |
| LASS ASSOC - Class Associations                                               | Add Record | Show Fields       |        |
| LASS_ASSO_SCTY - Class Assocs Security Search                                 | Add Record | Show Fields       |        |
| LASS_ASSO_SRCH - Class Associations Search                                    | Add Record | Show Fields       |        |
| LASS_ATTENDNCE - Student Class Attendance                                     | Add Record | Show Fields       |        |
| LASS_ATTRIBUTE - Class Attribute Table                                        | Add Record | Show Fields       |        |
| LASS_CF_TBL - Appropriations                                                  | Add Record | Show Fields       |        |
| LASS_CHRSTC - Class Characteristics Table                                     | Add Record | Show Fields       |        |
| LASS_COMPONENT - Class Components                                             | Add Record | Show Fields       |        |
| LASS_EXAM - Class Exam                                                        | Add Record | Show Fields       |        |
| LASS_FEE_TBL - Class Fee Table                                                | Add Record | Show Fields       |        |
| CLASS_INSTR - Class Instructor Table                                          | Add Record | Show Fields       |        |
| LASS_INSTR_VW - Class Instructor Table View                                   | Add Record | Show Fields       |        |
| LASS_INSTR_VW2 - Class Instructor View2                                       | Add Record | Show Fields       |        |
| CLASS_MTG_PAT - Class Meeting Pattern Table                                   | Add Record | Show Fields       |        |
| CLASS_MTG_PT_VW - Class Tbl/Mtg Pattern View                                  | Add Record | Show Fields       |        |
| CLASS_MTG_SE_VW - Class Mtg Student Enrl View                                 | Add Record | Show Fields       |        |
| CLASS_MTG_VW - Class Meeting Pattern View                                     | Add Record | Show Fields       |        |
| CLASS_MTG_VW2 - Class Meeting View2                                           | Add Record | Show Fields       |        |
| 100 NOTED OFFICIAL                                                            | Add Record | Show Fields       |        |
| LASS_NUTES - Glass Notes                                                      |            |                   |        |
| CLASS_NOTES - Class Notes<br>CLASS_NOTES_LNG - Related Lang-Class Notes Table | Add Record | Show Fields       |        |
| CLASS_NOTES - Class Notes<br>CLASS_NOTES_LNG - Related Lang-Class Notes Table | Add Record | Show Fields       |        |

### **Records Tab**

- Click on Show fields to get to this page examine what is in it
- Click on Add record to create a query with that record.
- Search and add more to create joins
- Keys are marked with a Y in front Example has a composite key with 6 fields

| Fie | Idname Personalize   Find   🖉   🔜 First 🕚 1-23 of 23 |  |  |  |  |
|-----|------------------------------------------------------|--|--|--|--|
| Kev | Description                                          |  |  |  |  |
| Y   | CRSE ID - Course ID                                  |  |  |  |  |
| Y   | CRSE_OFFER_NBR - Course Offering Nbr                 |  |  |  |  |
| Y   | STRM - Term                                          |  |  |  |  |
| Y   | SESSION_CODE - Session                               |  |  |  |  |
| Y   | ASSOCIATED_CLASS - Associated Class                  |  |  |  |  |
|     | UNITS_MINIMUM - Minimum Units                        |  |  |  |  |
|     | UNITS_MAXIMUM - Maximum Units                        |  |  |  |  |
|     | UNITS_ACAD_PROG - Academic Progress Units            |  |  |  |  |
|     | UNITS_FINAID_PROG - Financial Aid Progress Units     |  |  |  |  |
|     | GRADING_BASIS - Grading Basis                        |  |  |  |  |
|     | GRADE_ROSTER_PRINT - Grade Roster Print              |  |  |  |  |
|     | SSR_COMPONENT - Course Component                     |  |  |  |  |
|     | BILLING_FACTOR - Billing Factor                      |  |  |  |  |
|     | CRSE_CONTACT_HRS - Course Contact Hours              |  |  |  |  |
|     | RQRMNT_GROUP - Requirement Group                     |  |  |  |  |
|     | USE_CATLG_RQS - Also Use Catalog Requisite           |  |  |  |  |
|     | RQMNT_DESIGNTN - Requirement Designation             |  |  |  |  |
|     | CRSE_COUNT - Course Count                            |  |  |  |  |
|     | INSTRUCTOR_EDIT - Instructor Edit                    |  |  |  |  |
|     | USE_BLIND_GRADING - Use Blind Grading                |  |  |  |  |
|     | SEL_GROUP - Tuition Group                            |  |  |  |  |
|     | COMPONENT_PRIMARY - Primary Component                |  |  |  |  |
|     | LIPDATE STONT ENRL - Lindate Student End             |  |  |  |  |

### **Query Tab**

- Don't be too eager to select too many fields
- You can define criteria here, or on the criteria page (when starting out, use the criteria page
- Always check to make sure your table makes sense before joining it in

| )S                | RIC      | )S    |                            |                     |                     |                                                   |               |          |
|-------------------|----------|-------|----------------------------|---------------------|---------------------|---------------------------------------------------|---------------|----------|
| tecords           | Qu       | ery   | Expressions Pror           | npts Fields         | Criteria Having     | Dependency Transform                              | ations View S | QL Run   |
|                   | Query    | Name  | e New Unsaved Query        |                     | D                   | escription                                        |               |          |
| The second second |          |       | - Hen choured ducry        |                     | autor Unaboat Bal   | de la comuna forma aveca i dad                    | 6.0           | D Feed - |
| addition          | nal reco | rds b | y clicking the records tat | When finished d     | ick the fields tab. | us to remove from query. Add                      | 24            |          |
| Chosen            | Recon    | ds    |                            |                     |                     |                                                   |               |          |
| Alias             |          | Reco  | ord                        |                     |                     |                                                   |               |          |
| (a) A             | CLASS    | AS    | SOC - Class Association    | 15                  |                     | Hierarchy J                                       | pin 🖃         |          |
|                   |          |       | Check All                  | Uncheck A           | 8                   |                                                   |               |          |
|                   | Fields   |       |                            |                     | Find   View A       | ll First 🛞 1-23 of 23 🛞                           | Last          |          |
|                   | 101      | Der   | CRSE ID - Course ID        |                     |                     |                                                   | 9.            |          |
|                   | E        | (bos  | CRSE OFFER NBR -           | Course Offering N   | br                  |                                                   | 9.            |          |
|                   | 1        | De    | STRM - Term                |                     |                     |                                                   | 9.            |          |
|                   | 0        | (Der  | SESSION_CODE - Set         | sion                |                     |                                                   | 8             |          |
|                   | 12       | Or    | ASSOCIATED_CLASS           | - Associated Class  | 5                   |                                                   | %             |          |
|                   | 10       |       | UNITS_MINIMUM - Min        | imum Units          |                     |                                                   | 9.            |          |
|                   | 12       |       | UNITS_MAXIMUM - Ma         | ximum Units         |                     |                                                   | X.            |          |
|                   |          |       | UNITS_ACAD_PROG-           | Academic Progre     | ss Units            |                                                   | * 0           |          |
|                   | 1121     |       | UNITS_FINAID_PROG          | - Financial Aid Pro | ogress Units        |                                                   | 9             |          |
|                   | 191      |       | GRADING_BASIS - Gra        | Iding Basis         | Driet               |                                                   | 9             |          |
|                   | 10       |       | GRADE_ROSIER_PR            | INT - Grade Roste   |                     |                                                   | 8             |          |
|                   | E        |       | BILLING FACTOR - BIL       | ling Factor         |                     |                                                   | 94            |          |
|                   | 13       |       | CRSE CONTACT HR            | S - Course Contac   | t Hours             |                                                   | 9.            |          |
|                   | 0        |       | RORMNT_GROUP - R           | equirement Group    |                     |                                                   | 9.            |          |
|                   | 13       |       | USE_CATLG_ROS - A          | so Use Catalog R    | equisite            |                                                   | %             |          |
|                   | 1        |       | RQMNT_DESIGNTN -           | Requirement Desi    | ignation            | Join RQMNT_DESIG_TBL -<br>Requirement Designation | 8             |          |
|                   | 171      |       | CRSE COUNT - Court         | se Count            |                     | Table                                             | 8             |          |
|                   | 10       |       | INSTRUCTOR EDIT -          | Instructor Edit     |                     |                                                   | 8             |          |
|                   | E        |       | USE_BLIND_GRADIN           | G - Use Blind Grad  | ling                |                                                   | 8             |          |
|                   | E3       |       | SEL_GROUP - Tuition        | Group               | 217                 |                                                   | 9.            |          |
|                   | 8        |       | COMPONENT_PRIMA            | RY - Primary Comp   | onent               |                                                   | 8             |          |
|                   | 8775     |       | LIPDATE STONT ENE          | abut? atchnil.      | nt End              |                                                   | %             |          |

#### **Expressions Tab**

- A means of defining your SQL statement – usually used in Select & Where statements
- For now, we will only define expressions on the criteria page
- Anything that can be used in an Oracle database\* can be used in an expression
- The internet is a great resource to find expressions

|                                                                                                    | s Cnt          | eria                 | Havi                                | ng                | expensed in the                                         | istormations    Vi   | ew SQL Run     |          |          |
|----------------------------------------------------------------------------------------------------|----------------|----------------------|-------------------------------------|-------------------|---------------------------------------------------------|----------------------|----------------|----------|----------|
| Query Name New Unsaved Query                                                                                                    |                |                      |                                     | Desc              | ription                                                 |                      | Feed           | T.       |          |
| iew field properties, or use field as criteria in query state                                                                                                    | ment.          |                      |                                     |                   |                                                         | Reorder              | / Sort         |          |          |
| Fields                                                                                                    |                |                      |                                     | P                 | ersonalize   Find   Vie                                 | N All   🖾   🔣        | First 🛞 1-5 of | 5 🛞 Last |          |
| Record.Fieldname                                                                                                    | Format         | Ord                  | XLAT                                | Agg               | Heading Text                                            | Add Criteria         | Edit           | Delete   |          |
| 1 A.CRSE_ID - Course ID                                                                                                    | Char6          |                      |                                     |                   | Course ID                                               | 8                    | Edit           |          |          |
| 2 A.STRM - Term                                                                                                    | Char4          |                      |                                     |                   | Term                                                    | 8                    | Edit           |          |          |
| 3 A.GRADING_BASIS - Grading Basis                                                                                                    | Char3          |                      |                                     |                   | Grading                                                 | 8                    | Edit           |          |          |
| A A OBSE COUNT, Cauraa Caura                                                                                                    | Num3.2         |                      |                                     |                   | Crse Count                                              | 8                    | Edit           |          |          |
| + A.GRGE_GOUNT - COURSE COUNT                                                                                                    |                |                      |                                     |                   |                                                         |                      |                |          |          |
| CONDECTUDE COUNT IS OUT THE OUT THE OUT T | Char15<br>es P | roper                | ies                                 | Ρ                 | (case when<br>ENDDTTM is null<br>the<br>uublish as Feed | R Publish as Pivot G | Edit           |          | New Unic |
| Consequenting Country     Consequenting     Consequenting     | Char15<br>es P | roper                | ies                                 | P                 | (case when<br>ENDDTTM is null<br>the                    | R                    | Edit           |          | New Unic |
| Consequently - Consequences     Consequences     Con | Char15<br>es P | roper                | ies                                 | P                 | (case when<br>ENDDTTM is null<br>the<br>uublish as Feed | R Publish as Pivot G | Edit           |          | New Unic |
| Consequence Volume Count     (case when ENDOWN is not them Not Available'     5 else to chart(ENDOTH-BEGNDTH)* 24 * 60 * 60)     save     Save As New Query Preference     Return To Search      Edit Expression Properties     *Expression Type:     Character                                                                                                    | Char15<br>es P | roper                | ies<br>pth:                         | P                 | (case when<br>ENDDITM is null<br>the<br>uublish as Feed | R                    | Edit           |          | New Unic |
| Consequence Unit     Consequence Unit     Consequence Unit     Consequence Unit     Consequence Unit     Save     Save As New Ouery Preference      Return To Search      Edit Expression Properties     "Expression Type:     Character     Aggregate Function                                                                                                    | Char15<br>es P | roper                | ies<br>Ith:                         | P                 | (case when<br>ENDOTTM is null<br>the<br>ublish as Feed  | R                    | Edit           |          | New Unic |
| Charac Quotin - Coarise Count     Case when ENDORTH is null then Not Available'     Seles Count (ENDOTH-ECGNOTH)* 24 * 60 * 60)     Save Save As New Query Preferanc     Return To Search     Edit Expression Properties     *Expression Type:     Character     Character     Character     Expression Text:                                                                                                    | Char15<br>es P | Leng                 | ies<br>pth:  <br>cimals             | P                 | (case when<br>ENDOTTM is null<br>the<br>ublish as Feed  | Rublish as Pivot G   | Edit           |          | New Unic |
| CLOBE_JOURT - Coulter Count      Count - Counter Count      Count - Counter Count      Count - Count - Count      Count - Count - Count - Count - Count      Count - Count - Coun | Char15 es P    | Leng<br>Dec<br>ailab | ies<br>tth:<br>ie' els:<br>ie' els: | P<br>s: [<br>60)) | (case when<br>ENDOTTM is null<br>the<br>ublish as Feed  | R                    | Edit           |          | New Unic |

## **Prompts Tab**

- Prompts are also known as bind variables
- Prompts are completely user configurable – you can decide the length, the format, the edit type\*, and specify a default value

| OS RIOS CSPRD                                                                                                    | Mahayei          |            |                                    |            |
|----------------------------------------------------------------------------------------------------|------------------|------------|------------------------------------|------------|
| tecords Query Expressions Prompts Fields Criteria Having                                                                                    | Dependency       | Transfo    | rmations View SQL Ru               | ın         |
| Query Name         LR_FA_DEGREE_AUDIT_FACA_STU_SP         Desi           forking on selection         Top Level of Query         Add Prompt | cription Use for | FA Degr Au | dit -FACA<br>Subquery/Union Naviga | lon Feed → |
| Prompts List Personalize   Find   🔄   👪 First                                                                                               | t 🕑 1-4 of 4 🤇   | E Last     |                                    |            |
| rompt<br>1 = INSTITUTION - Academic Institution                                                                                             | Edit             | Delete     |                                    |            |
| = AID YEAR - Aid Year                                                                                                    | Edit             | E          |                                    |            |
| = ACAD_CAREER - Academic Career                                                                                                    | Edit             |            |                                    |            |
| 4 = STRM - Term                                                                                                    | Edit             | Ξ          |                                    |            |
| Save Save As New Query Preferences Properties                                                                                               | Publish as Feed  |            | Publish as Pivot Grid              | New Union  |

| Prompts Ta                  | ab                           | Search by Fieldname begins with  INSTITUTION Search Cancel No Value Search Results                                                                                |
|-----------------------------|------------------------------|----------------------------------------------------------------------------------------------------|
| Edit Prompt Properties      |                              | Select a Prompt Field Personalize   Find   View Al   오기 챔 First III 1-13 of 13 III Last<br>INSTITUTION<br>INSTITUTION ADJ<br>INSTITUTION ALL<br>INSTITUTION DESCE |
| Field Name                  | *Heading Type<br>Text •      | INSTITUTION LBL<br>INSTITUTION NAME<br>INSTITUTION PA<br>INSTITUTION PN                                                                                           |
| Character •                 |                              | INSTITUTION SET<br>INSTITUTION SEC                                                                                                    |
| *Format<br>Upper •          | *Unique Prompt Name<br>BIND1 | INSTITUTION SRCH                                                                                                    |
| Length 11<br>Decimals       |                              | *Edit Type<br>No Table Edit                                                                                                    |
| *Edit Type<br>No Table Edit | Prompt Table                 | No Table Edit<br>Prompt Table<br>Translate Table                                                                                                    |
| Optional     Default Value  |                              | Yes/No Table                                                                                                    |
|                             |                              | Select a Prompt Table Personalize   Find   View Al   🖓   🗰 Finst 🗳 1 of 1 🛄 Last<br>INSTITUTION_TBL=Institution_Table                                             |
| OK Cancel                   |                              |                                                                                                    |

### **Fields** Tab

- You can use the field tab to define the display information for your fields.
   Based on the tables you choose, these will be defined for you – however (as with everything else) they are configurable
- You can always change the field header
- Keep an eye out for translate values that can display several different sets of values based on your choice

#### LOS RIOS CSPRD

| Query Name New Unsaved Query                                  |        |       |      | Desc | ription                  |                | 5          | Feed -     |          |
|---------------------------------------------------------------|--------|-------|------|------|--------------------------|----------------|------------|------------|----------|
| view field properties, or use field as criteria in query stat | ement. |       |      |      |                          | Reord          | der / Sort |            |          |
| Fields                                                        |        |       |      | P    | ersonalize   Find   View | AII   🖉   🔜    | First 🕚    | 1-7 of 7 🕑 | Last     |
| Col Record.Fieldname                                          | Format | Ord   | XLAT | Agg  | Heading Text             | Add Criteria   | a Edit     | Dele       | ste      |
| 1 A.CRSE_ID - Course ID                                       | Char6  |       |      |      | Course ID                | 9              | Ed         | it 📃 🖃     |          |
| 2 A.STRM - Term                                               | Char4  |       |      |      | Term                     | 9.             | Ed         | it 📃       |          |
| 3 A GRADING_BASIS - Grading Basis                             | Char3  |       |      |      | Grading                  | 9              | Ed         | it 📃       |          |
| 4 A CRSE_COUNT - Course Count                                 | Num3.2 |       |      |      | Crse Count               | 9.             | Ed         | it 📃       |          |
| 5 A.RQRMNT_GROUP - Requirement Group                          | Char6  |       |      |      | Rq Group                 | 9.             | Ed         | it 📃       |          |
| 6 A COMPONENT_PRIMARY - Primary Component                     | Char3  |       |      |      | Component                | %              | Ed         | it 📃       |          |
| 7 A.UPDATE_STDNT_ENRL - Update Student Enrl                   | Char1  |       |      |      | Updt Stdnt Enrl          | %              | Ed         | it 📃       |          |
| Save Save As New Query Preferen                               | nces P | roper | lies | P    | ublish as Feed Pi        | ublish as Pivo | t Grid     |            | New Unit |

Reporting Tools T > Query T > Query Manag

#### Edit Field Properties

#### Field Name A.DEGR\_CHKOUT\_STAT - Degree Checkout Status

| Heading                                                                                                    | Aggregate                                                                                       | Translate Value                                                                                                    |
|----------------------------------------------------------------------------------------------------|-------------------------------------------------------------------------------------------------|----------------------------------------------------------------------------------------------------|
| No Heading RFT Short<br>Text RFT Long<br>Heading Text<br>ChkoutStat<br>'Unique Field Name<br>[ADEGR_CHKOUT_STAT | <ul> <li>None</li> <li>Sum</li> <li>Count</li> <li>Min</li> <li>Max</li> <li>Average</li> </ul> | None Short Long      Ffective Date for Short/Long      Current Date      Field      Expression      Add Promot Add Field |

#### Edit Field Ordering

OK Cancel

Reorder columns by entering column numbers on the left. Columns left blank or assigned a 0 will be automatically assigned a number. Change the order by number by entering numbers on the right. To remove an order by number, leave the field blank or enter a 0.

| Edit Field Ord | ering  | Personalize   Find   View All        | <u>  🖾   🗎</u> | First 🚺 1  | -19 of 19 💵 Last |
|----------------|--------|--------------------------------------|----------------|------------|------------------|
| New Column     | Column | Record.Fieldname                     | Order<br>By    | Descending | New Order By     |
|                | 1      | A.EMPLID - Empl ID                   |                |            |                  |
|                | 2      | A.ACAD_CAREER - Academic Career      |                |            |                  |
|                | 3      | A.STDNT_CAR_NBR - Student Career Nbr |                |            |                  |
|                | 4      | A.EFFDT - Effective Date             |                |            |                  |
|                | 5      | A.EFFSEQ - Effective Sequence        |                |            |                  |
|                |        |                                      |                |            |                  |

#### **Fields** Tab

- You can always change the field header
- Keep an eye out for translate values that can display several different sets of values based on your choice

## Criteria Tab

- Define your fields
- Choose your Operand (and, or, >, <, >=, <=, between, in list, like, equal to, not equal to, not in list, not like)
- Be smart with your Operand!

| DS RIOS CSPF                                  | ad sector and the sector and sector and s |
|-----------------------------------------------|----------------------------------------------------------------------------------------------------|
| Criteria Properties                           |                                                                                                    |
| Choose Expression 1                           | Expression 1                                                                                                    |
| <ul> <li>Field</li> <li>Expression</li> </ul> | Choose Record and Field<br>Record Alfas.Fieldname<br>Q. ASTRM - Term                                                                                                    |
| *Condition Ty                                 | vpe equal to 👻                                                                                                    |
| Choose Expression 2                           | Expression 2                                                                                                    |
| © Field<br>© Expression                       | Constant 1193                                                                                                    |
| Constant<br>Prompt<br>Subquery                |                                                                                                    |
| 01/                                           | 1                                                                                                    |

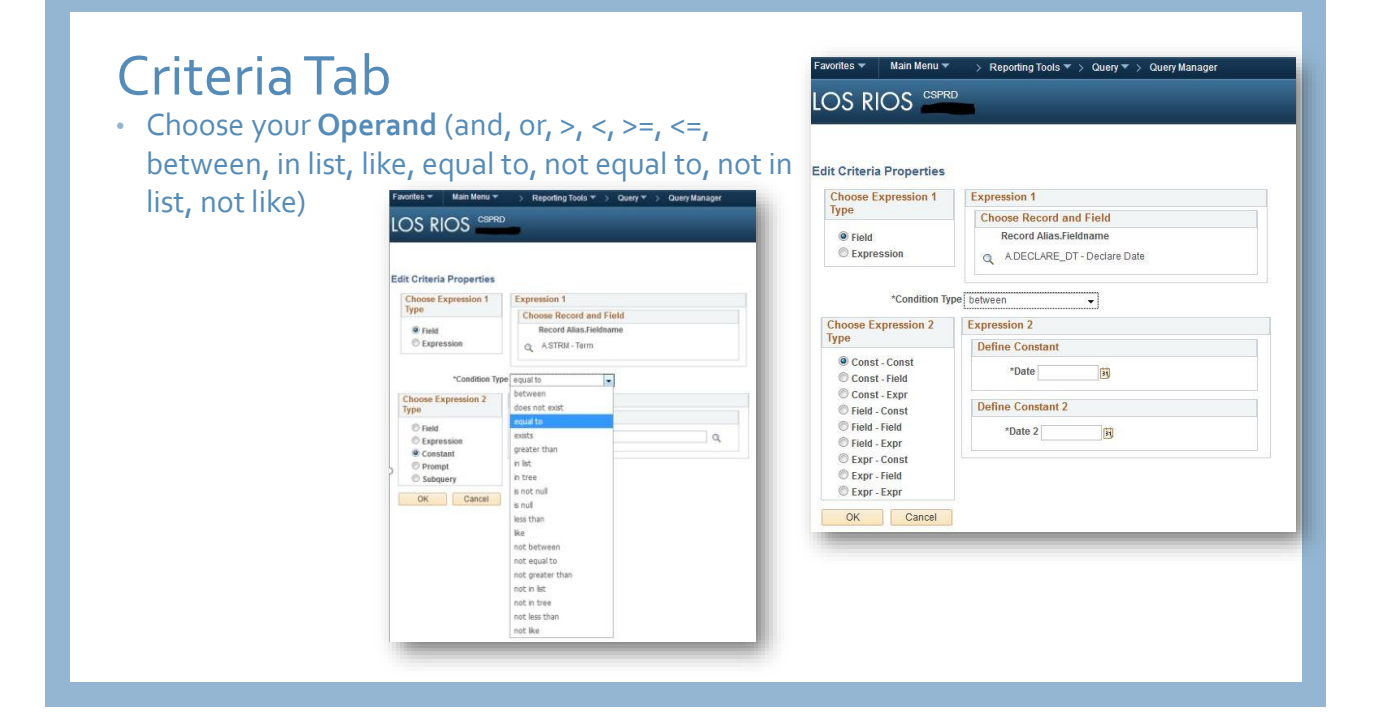

| Criteria | Tab                                                                                                    |
|----------|----------------------------------------------------------------------------------------------------|
|          | Records Query Expressions Prompts Fields Criteria Having Dependency Transformations View SQL Run                                                                                                    |
|          | Query Name         New Unsaved Query         Description         Feed           Working on selection         Subquery for exists         Subquery/Union Navigation                                                                                                    |
|          | *Search By Record Name   begins with  Search Advanced Search                                                                                                    |
|          | Record Personalce   Find   View Al   [1] # Fint [1] 120 of 41       Lagt         Record       Add Record       Show Fields         ACCOUNT_ORG_SF - Account (Student Financials)       Add Record       Show Fields         ACCOUNT_ORG_VW - Account Org View       Add Record       Show Fields         ACCOUNT_SF - Account (Student Financials)       Add Record       Show Fields         ACCOUNT_SF - Account (Student Financials)       Add Record       Show Fields         ACCOUNT_SF_O - Account (Student Financials)       Add Record       Show Fields |
|          | Select subquery or union to navigate to Left   Right Control Level of Query Control Level of Query Subquery for exists                                                                                                    |

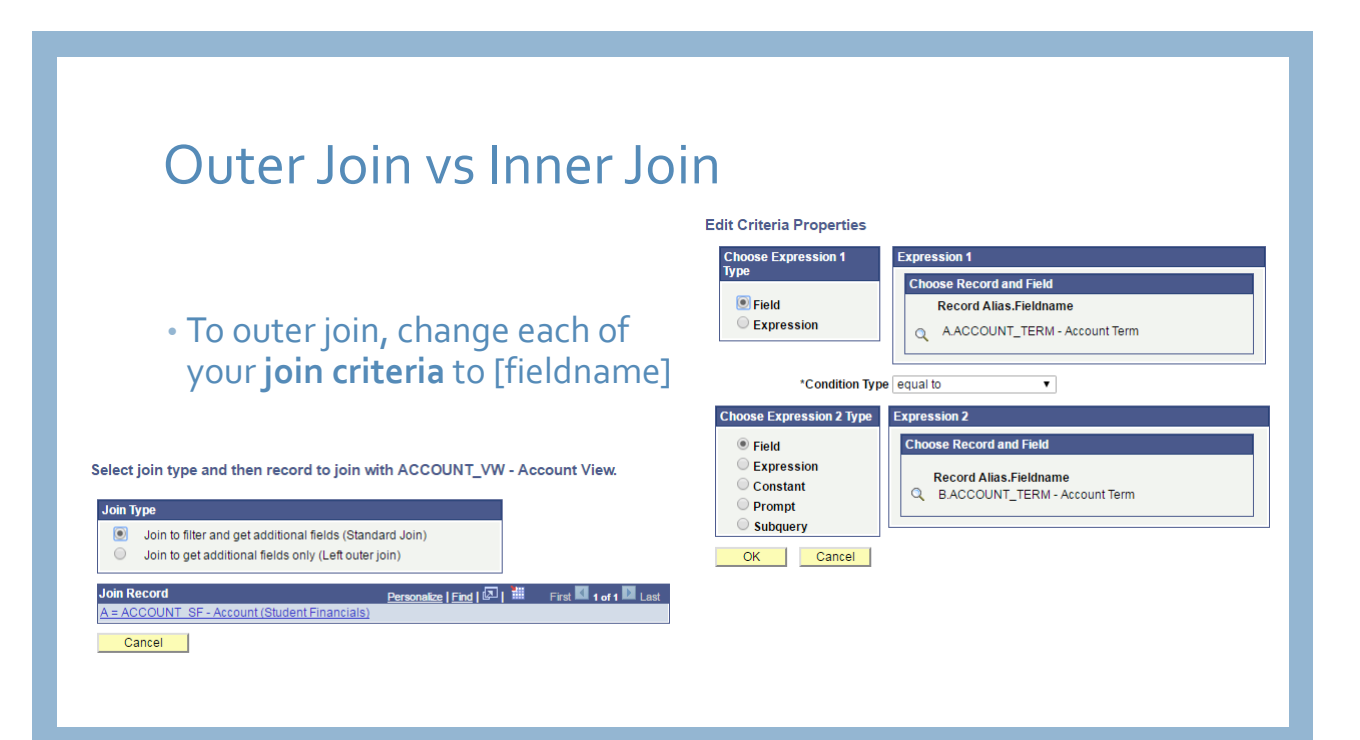

#### Having (and aggregate functions) Query Name New Unsaved Query Description Feed -Reorder / Sort View field properties, or use field as criteria in query statement nd | View All | 🖓 | 🛗 First 🚺 1-5 of 5 🖸 La Fields Ord XLAT Agg 1 A.EMPLID - Empl ID Char11 ID 8 Edit 2 Edit 2 A.ACCOUNT\_TERM - Account Term Char4 Acct Term 3 A.ACCOUNT\_TYPE\_SF - Account Type Char3 Acct Type 8 Edit 📃 4 A.ACCOUNT\_BALANCE - Account Balance SNm16.2 Sum Sum Balance 9 Edit 5 A.ACAD\_YEAR - Academic Year Char4 Acad Year 8 Edit Save Save As New Query Preferences Publish as Pivot Grid Properties Publish as Feed New Unio Edit Field Properties Records Query Expressions Prompts Fields Criteria Having Dependency Transfo View SQL Run Field Name A ACCOUNT BALANCE - Account Balance Query Name New Unsaved Query Description Feed -Heading Aggregate Add Having Criteria None Group Having Criteria No Heading 💿 RFT Short Sum ng Criteria Personalize | Find | 🖓 | 🛗 🛛 First 🚺 1 of 1 💟 Last O Text RFT Long Count Heading Text Sum Balance dition Type 🔍 Min AACCOUNT\_BALANCE -Account Balance greater than 0 Edit Max \*Unique Field Name A.ACCOUNT\_BALANCE Average Save Save As New Query Preferences Properties Publish as Feed Publish as Pivot Grid New Union OK Cancel

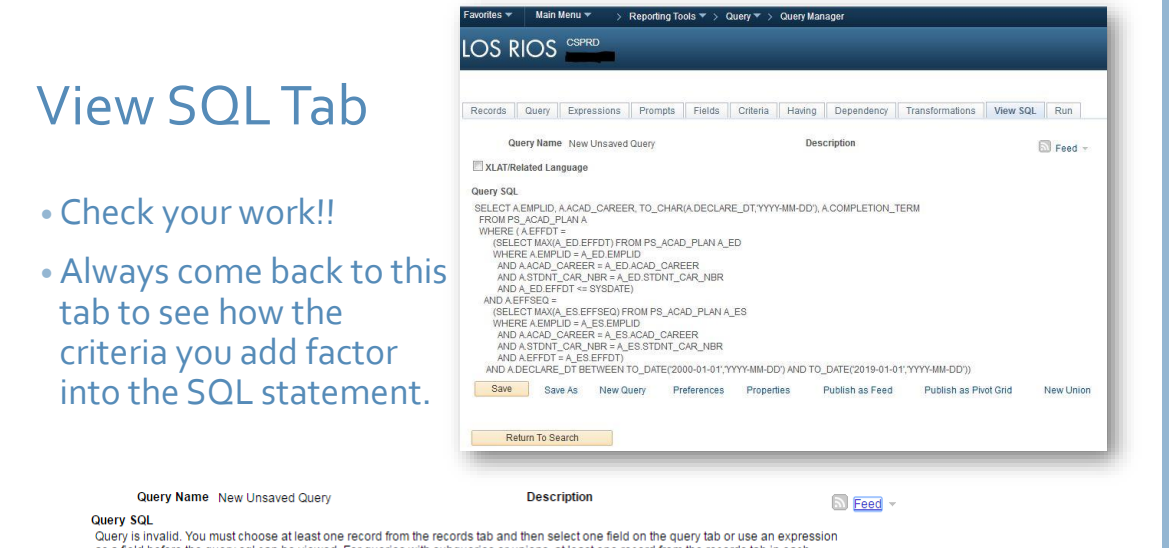

Query is invalid. You must choose at least one record from the records tab and then select one field on the query tab or use an expression as a field before the query sql can be viewed. For queries with subqueries or unions, at least one record from the records tab in each subquery or union must be selected also.

## Run Tab

- Once you run the query, you can download the output to excel
- Rerun your query to enter new bind variables (prompts values)

#### 

Reporting Tools 🔻 > Query 🔻

Main M

 Records
 Query
 Expressions
 Prompts
 Fields
 Criteria
 Having
 Dependency
 Transformations
 View SQL
 Run

|    | Course<br>ID | Offer<br>Nbr | Term | Session | Assoc | Min<br>Units | Max<br>Units | Prgrss<br>Unt | FA<br>Units | Grading | Roster | Component | BillFactor | Crs<br>Cntct ( | Rq<br>Group | Catig<br>Rqs | Designation | Crse<br>Count | Instr<br>Edit | Blind<br>Grd | Group | Component | Updt<br>Stdn<br>Enrl |
|----|--------------|--------------|------|---------|-------|--------------|--------------|---------------|-------------|---------|--------|-----------|------------|----------------|-------------|--------------|-------------|---------------|---------------|--------------|-------|-----------|----------------------|
|    | 022321       | 1            | 1193 | FT      | 10    | 3.00         | 3.00         | 3.00          | 3.00        | GRD     | С      | LEC       | 1.000      | 3.00           |             | N            |             | 1.00          | N             | N            |       | LEC       | N                    |
| 2  | 022321       | 1            | 1193 | FT      | 11    | 3.00         | 3.00         | 3.00          | 3.00        | GRD     | С      | LEC       | 1.000      | 3.00           |             | Y            |             | 1.00          | Ν             | N            |       | LEC       |                      |
| 3  | 022321       | 1            | 1193 | FT      | 12    | 3.00         | 3.00         | 3.00          | 3.00        | GRD     | C      | LEC       | 1.000      | 3.00           |             | γ            |             | 1.00          | N             | N            |       | LEC       |                      |
| 4  | 022321       | 1            | 1193 | FT      | 13    | 3.00         | 3.00         | 3.00          | 3.00        | GRD     | С      | LEC       | 1.000      | 3.00           |             | γ            |             | 1.00          | Ν             | N            |       | LEC       |                      |
| 5  | 022321       | 1            | 1193 | FT      | 14    | 3.00         | 3.00         | 3.00          | 3.00        | GRD     | С      | LEC       | 1.000      | 3.00           |             | γ            |             | 1.00          | Ν             | N            |       | LEC       |                      |
| 6  | 022321       | 1            | 1193 | FT      | 15    | 3.00         | 3.00         | 3.00          | 3.00        | GRD     | С      | LEC       | 1.000      | 3.00           |             | γ            |             | 1.00          | Ν             | N            |       | LEC       |                      |
| 7  | 022321       | 1            | 1193 | FT      | 16    | 3.00         | 3.00         | 3.00          | 3.00        | GRD     | С      | LEC       | 1.000      | 3.00           |             | Y            |             | 1.00          | Ν             | N            |       | LEC       |                      |
| 8  | 022321       | 1            | 1193 | FT      | 17    | 3.00         | 3.00         | 3.00          | 3.00        | GRD     | С      | LEC       | 1.000      | 3.00           |             | Y            |             | 1.00          | N             | N            |       | LEC       | N                    |
| 9  | 022321       | 1            | 1193 | FT      | 18    | 3.00         | 3.00         | 3.00          | 3.00        | GRD     | С      | LEC       | 1.000      | 3.00           |             | Y            |             | 1.00          | Ν             | N            |       | LEC       | N                    |
| 10 | 022321       | 1            | 1193 | FT      | 19    | 3.00         | 3.00         | 3.00          | 3.00        | GRD     | С      | LEC       | 1.000      | 3.00           |             | Y            |             | 1.00          | Ν             | N            |       | LEC       | N                    |
| 11 | 022321       | 1            | 1193 | FT      | 20    | 3.00         | 3.00         | 3.00          | 3.00        | GRD     | С      | LEC       | 1.000      | 3.00           |             | γ            |             | 1.00          | Ν             | N            |       | LEC       | N                    |
| 12 | 022321       | 1            | 1193 | FT      | 21    | 3.00         | 3.00         | 3.00          | 3.00        | GRD     | C      | LEC       | 1.000      | 3.00           |             | Y            |             | 1.00          | Ν             | N            |       | LEC       |                      |
| 13 | 022321       | 1            | 1193 | FT      | 22    | 3.00         | 3.00         | 3.00          | 3.00        | GRD     | С      | LEC       | 1.000      | 3.00           |             | Y            |             | 1.00          | Ν             | N            |       | LEC       | Ν                    |
| 14 | 022321       | 1            | 1193 | FT      | 23    | 3.00         | 3.00         | 3.00          | 3.00        | GRD     | C      | LEC       | 1.000      | 3.00           |             | Y            |             | 1.00          | N             | N            |       | LEC       | N                    |

#### SAVE your work!

- Save your query for future use
- Query Type: Archive, Process, Role, User (preferred)
- Owner: Public Vs Private Queries

| *Query           |           |
|------------------|-----------|
| Description      |           |
| Folder           |           |
| *Query Type      | User •    |
| *Owner           | Private • |
| Query Definition | on:       |
|                  |           |
| OK               | Cancel    |
|                  | Current   |
|                  |           |

Enter a name to save this guery as:

#### Things to Remember Some Tips & Tricks

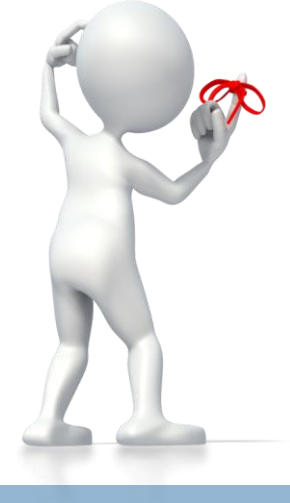

#### Some Caveats

- Always define some criteria first (you don't want to try and retrieve 100K rows of data
- Limit your results with criteria/prompts when you are testing.
- Check your work early and often
- Have good joining practices (don't automatically go with what PSQuery gives you, double check)
- **Think** about what you are asking the database to provide you with
- Look at your SQL statement understanding how the criteria factor into the query is the key

EA.

## Some Caveats

- Be smart, know more about your pages
  - Talk to programmers about records (fields) on a page (Application Designer)
  - Hit Ctrl+J (or J+Ctrl) Provide Page, Component, Menu details
  - Watch out for work records used in PeopleSoft for presenting data
  - Use Plugins to identify records, manage links and features (Free ones exist for Google Chrome)
  - View Page Source and get some information
    - Watch out for Page Source Vs Frame Source

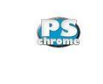

#### PSChrome Offered by: melban.me

Usability features without PeopleSoft customizations.

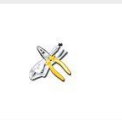

#### PS Utilities Offered by: Uffe Graakjaer

PeopleSoft Utilities - increase usability and productivity.

### **Example Queries**

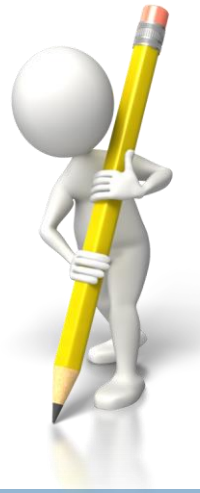

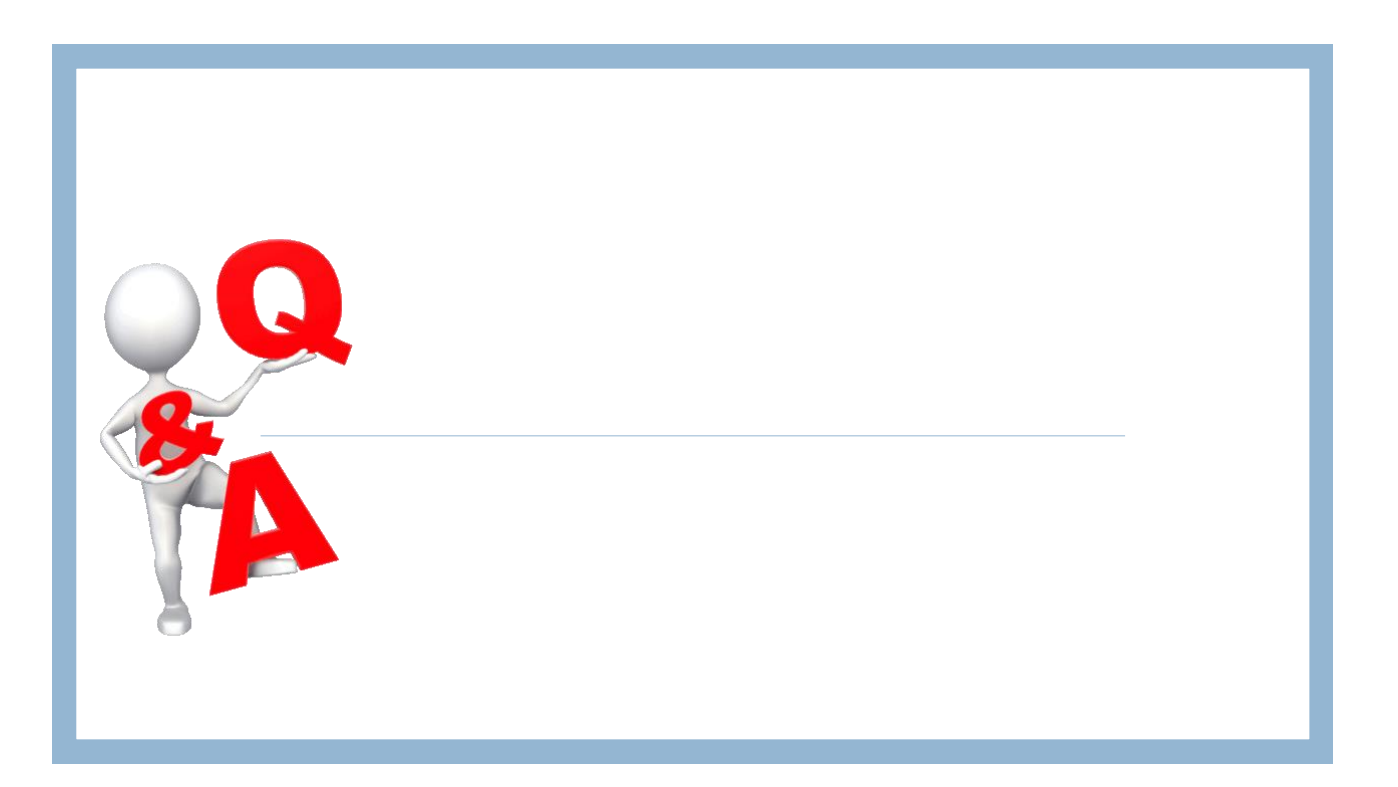